#### WALK THE CUSTOMER THROUGH EACH OF THE FOLLOWING KEY DELIVERY FEATURES

How to Defrost - page 24-25

- Press the front defrost button.
- 2 Set to warmest temperature setting.
- <sup>3</sup> Set to highest fan speed.

Tire Pressure Monitoring System (TPMS) - page 36

(!)

LOW TIRE PRESSURE INDICATOR / TPMS MALFUNCTION INDICATOR

NOTE: Tire pressure may vary in colder temperatures causing the low tire pressure indicator (1) to illuminate. Inflate tires according to the Tire Pressure Label located on the driver's side door pillar.

#### Windshield Wiper / Washer - page 10

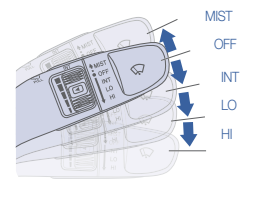

- To activate wipers, move the switch down to one of the three positions (INT, LO, HI).
- To adjust "INT" speed, move switch.
- To spray washer fluid, pull lever toward you.
- Push lever up for a single wiper pass.

#### Unlocking vehicle - page 02

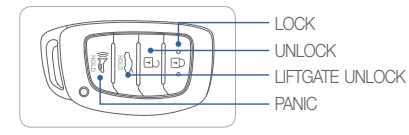

#### BLUE LINK - pages 31-33

- Assist with creating MyHyundai.com account
- Assist with Blue Link enrollment
- Show Blue Link Users Manual & tear out Voice Commands/Quick Tip Card
- Encourage customers to press the Blue link button 🌾

| MAINTENANCE                                                                                          |                                                                                           |                                       |                    |                                      |
|----------------------------------------------------------------------------------------------------|-------------------------------------------------------------------------------------------|---------------------------------------|--------------------|--------------------------------------|
| Scheduled Maintenance                                                                                | Normal Usa                                                                                | ge                                    | Severe Usage*      |                                      |
| Engine Oil and Filter*                                                                               | Replace                                                                                   | 7,500 or 12 mos.                      | Replace            | 3,750 or 6 mos.                      |
| Fuel Additive                                                                                        | Add                                                                                       | 7,500 or 12 mos.                      | Add                | Same as Normal                       |
| Tire Rotation                                                                                        | Perform                                                                                   | 7,500                                 | Perform            | Same as Normal                       |
| Air Cleaner Filter                                                                                   | Inspect<br>Replace                                                                        | 7,500<br>30,000                       | Inspect<br>Replace | Same As Normal<br>More Frequently    |
| Vacuum Hose                                                                                          | Inspect                                                                                   | 7,500                                 | Inspect            | Same As Normal                       |
| Climate Control Air Filter<br>(for Evaporator and Blower Unit)                                       | Replace                                                                                   | 15,000                                | Replace            | More Frequently                      |
| Air Conditioning Refrigerant                                                                         | Inspect                                                                                   | 15,000                                | Inspect            | Same As Normal                       |
| Brake Hoses & Lines                                                                                  | Inspect                                                                                   | 15,000                                | Inspect            | Same As Normal                       |
| Drive Shafts & Boots                                                                                 | Inspect                                                                                   | 15,000                                | Inspect            | 7,500                                |
| Exhaust Pipe & Muffler                                                                               | Inspect                                                                                   | 15,000                                | Inspect            | Same As Normal                       |
| Front Disc Brake/Pads, Calipers & Rotors                                                             | Inspect                                                                                   | 15,000                                | Inspect            | More Frequently                      |
| Rear Brake Disc/Pads                                                                                 | Inspect                                                                                   | 15,000                                | Inspect            | More Frequently                      |
| Steering Gear Box, Linkage & Boots/<br>Lower Arm Ball Joint, Upper Arm Ball Joint                    | Inspect                                                                                   | 15,000                                | Inspect            | More Frequently                      |
| Suspension Mounting Bolts                                                                            | Inspect                                                                                   | 15,000                                | Inspect            | Same As Normal                       |
| Brake Fluid                                                                                          | Inspect                                                                                   | 30,000                                | Inspect            | Same As Normal                       |
| Engine Clutch Actuator Fluid                                                                         | Replace                                                                                   | 22,500                                | Replace            | Same As Normal                       |
| Crankcase Ventilation Hose                                                                           | Inspect                                                                                   | 30,000                                | Inspect            | Same As Normal                       |
| Fuel Filter                                                                                          | Inspect                                                                                   | 30,000                                | Inspect            | Same As Normal                       |
| Fuel Lines, Fuel Hoses and Connections                                                               | Inspect                                                                                   | 30,000                                | Inspect            | Same As Normal                       |
| Fuel Tank Air Filter                                                                                 | Inspect                                                                                   | 30,000                                | Inspect            | Same As Normal                       |
| Parking Brake                                                                                        | Inspect                                                                                   | 30,000                                | Replace            | More Frequently                      |
| Vapor Hose, Fuel Tank & Fuel Filler Cap                                                              | Inspect                                                                                   | 30,000                                | Replace            | Same As Normal                       |
| Spark Plugs                                                                                          | Replace                                                                                   | 105,000                               | Replace            | More Frequently                      |
| HSG Belt                                                                                             | Inspect<br>Replace                                                                        | 7,500 or 12 mos.<br>60,000 or 48 mos. | Inspect<br>Replace | 3,750 or 6 mos.<br>30,000 or 24 mos. |
| Coolant                                                                                              | 1st Replace 120,000 or 120 mos.<br>Add'l Replace 30,000 or 24 mos. Replace Same As Normal |                                       |                    |                                      |
| Dual Clutch Transmission Fluid                                                                       | Inspect                                                                                   | 37,500                                | Replace            | 75,000                               |
| *Check the engine oil regularly between recommended oil change. Hyundai recommends Quaker State oil. |                                                                                           |                                       |                    |                                      |

'See Owner's Manual for detai

Looking For more detailed information? This Quick Reference Guide does not replace your vehicle's Owner's Manual. If you require additional information or are unsure of a specific issue, we recommend that you always refer to the vehicle's Owner's Manual or contact your authorized Hyundai dealer. The information contained in this Quick Reference Guide is correct at the time of printing; however, specifications and equipment can change without notice. No warranty or guarantee is being extended in this Quick Reference Guide, and Hyundai reserves the right to change product specifications and equipment at any time without incurring obligations. Some vehicles are shown with optional equipment.

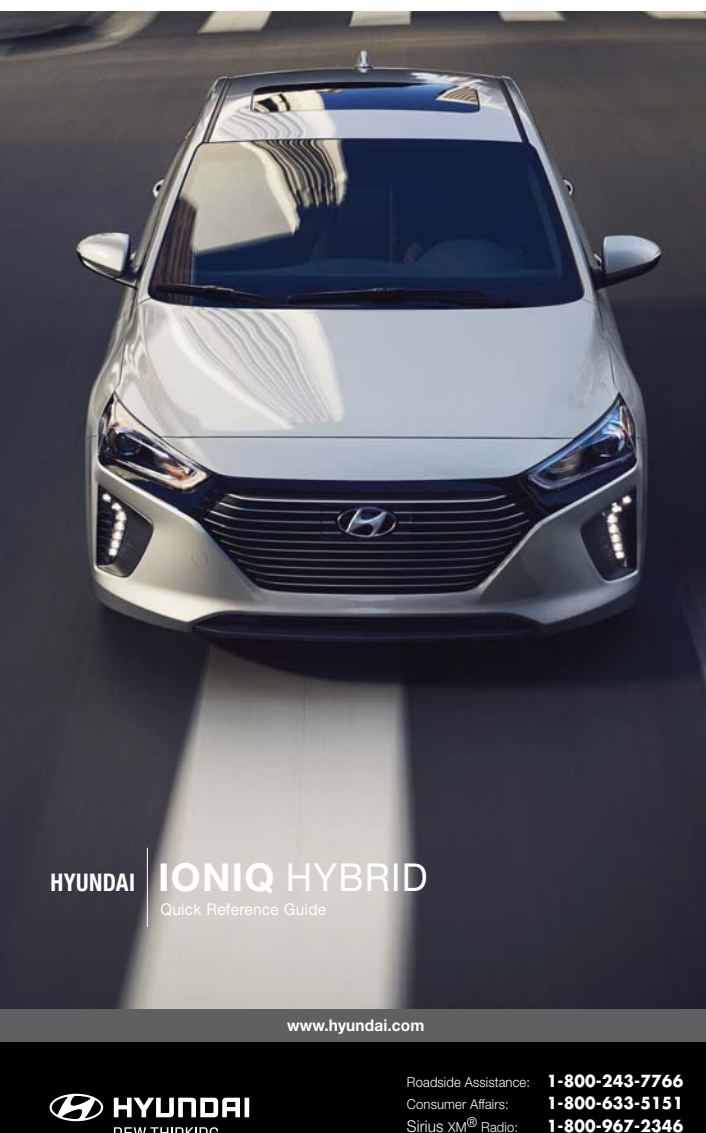

NP150-AE172 (Rev 02/04/17) Printing 02/07/17

NEW THINKING. NEW POSSIBILITIES.

Sirius XM<sup>®</sup> Radio: Blue Link:

1-855-2BLUELINK

(1-855-225-8354)

# **Table of contents**

#### **GETTING STARTED**

| Driver position memory system     |  |
|-----------------------------------|--|
| Engine start/stop button          |  |
| Front seat adjustment (manual)    |  |
| Front seat adjustment (power)     |  |
| Headrest adjustment               |  |
| Seat belt adjustment (front seat) |  |
| Smartkey                          |  |

02

#### FEATURES AND CONTROLS

| 12 volt battery reset switch<br>Automatic climate control<br>Child-protector rear door lock<br>Clock adjustment<br>Driver's main controls<br>Dynamic bending light (DBL)<br>Fuel filler door<br>Headlights<br>High voltage battery cooling duct<br>Homelink wireless control system<br>Hybrid battery SOC(State Of Charge) gauge<br>Instrument cluster<br>Instrument panel illumination<br>Interior lights<br>LCD display control<br>LCD display modes<br>Liftgate opening<br>Power gauge<br>Rear seat folding<br>Rear view camera<br>Seat warmer [front seats]<br>Steering wheel adjustments<br>Sunroof<br>Warning and indicators | 07<br>24-25<br>13<br>16<br>08<br>09<br>09<br>10<br>06<br>09<br>14<br>21<br>22<br>22<br>23<br>12<br>22<br>23<br>12<br>22<br>13<br>13<br>16<br>15<br>00<br>11<br>18<br>822<br>22<br>23<br>12<br>21<br>13<br>13<br>16<br>16<br>16<br>16<br>16<br>16<br>16<br>16<br>16<br>16<br>16<br>16<br>16 |
|----------------------------------------------------------------------------------------------------|----------------------------------------------------------------------------------------------------|
| Sunroof                                                                                                    | 11                                                                                                    |
| Warning and indicators                                                                                                    | 18-20                                                                                                    |
| Wireless cellular phone charging syster                                                                                                    | n 15                                                                                                    |
| Wiper and washer                                                                                                    | 10                                                                                                    |

#### **MULTIMEDIA**

| AUX, USB and iPod® port                | 35    |
|----------------------------------------|-------|
| Blue Link Telematics System            | 31-33 |
| Bluetooth® phone call operational tips | 26-27 |
| Bluetooth® phone operation             | 29-30 |
| Navigation                             | 34-35 |
| Steering wheel audio control           | 26    |
| Voice recognition tips                 | 28    |

#### **DRIVING**

| Autonomous emergency braking (AEB)    | 41    |
|---------------------------------------|-------|
| Blind spot detection system (BSD)     | 40    |
| Cruise control/smart cruise control   | 42    |
| Dual clutch transmission              | 37-38 |
| Electronic stability control (ESC)    | 39    |
| Hybrid driving tips                   | 43    |
| Lane departure warning system (LDWS   | ) 40  |
| Tire pressure monitoring system (TPMS | 5) 36 |
| Virtual engine sound system(VESS)     | 39    |

\* Some vehicles may not be equipped with all the listed features.

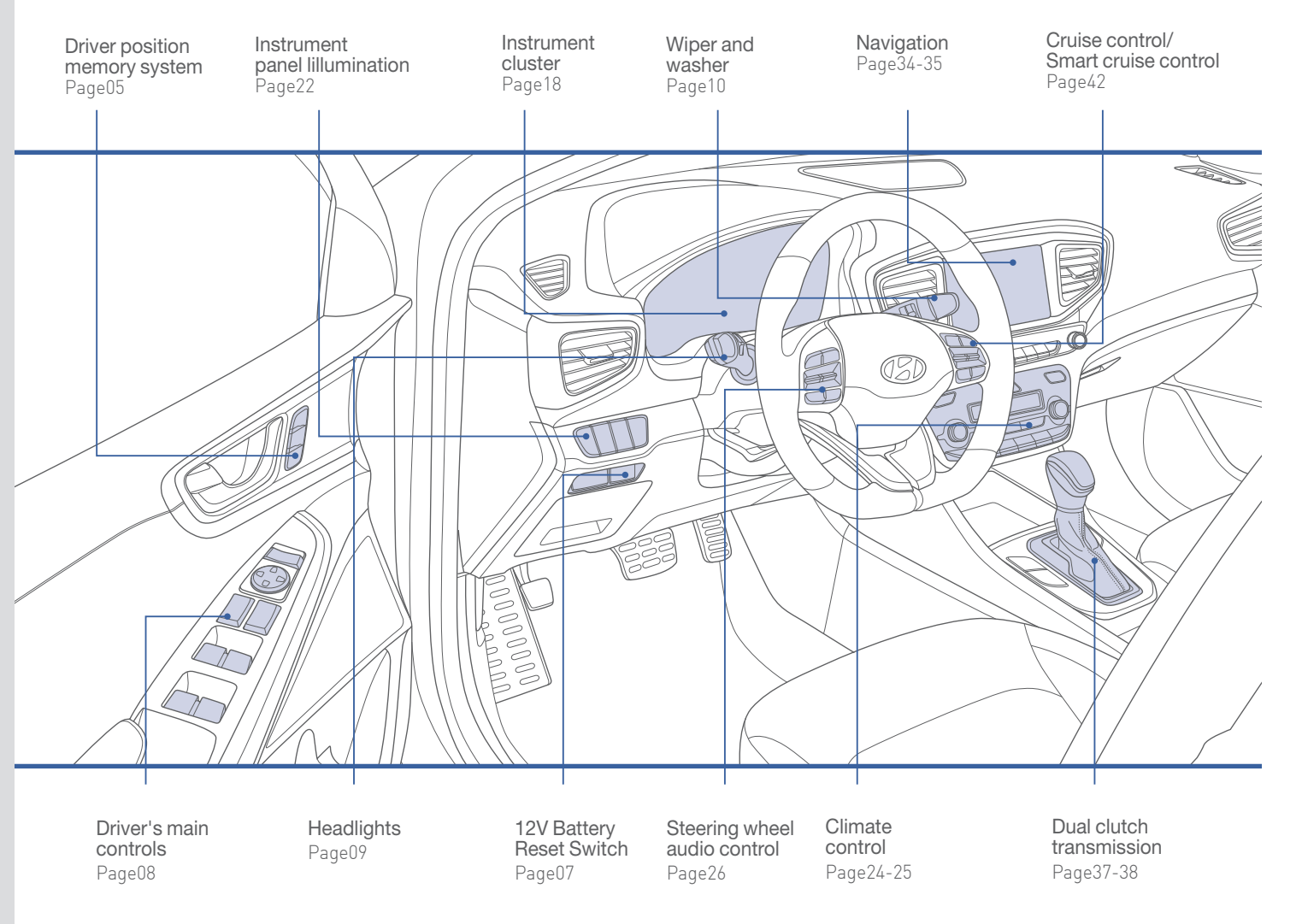

Use this Quick Reference Guide to learn about the features that will enhance your enjoyment of your Hyundai. More detailed information about these features are available in your Owner's Manual.

#### 🚹 WARNING!

To reduce the risk of serious injury to yourself and others, read and understand the important SAFETY INFORMATION in your Owner's Manual.

**GETTING STARTED** 

#### SMART KEY -

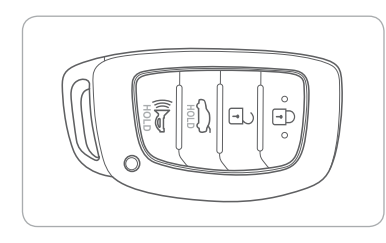

- Lock . Unlock Liftgate Unlock
- Ne Panic

#### NOTE:

User selectable option : see the Owner's Manual for more details.

## Driver's door Lock / Unlock

Smart key must be within 28~40in. from the outside door handle.

Press: Once - Unlock driver door Twice - Unlock all doors Third - Lock all doors

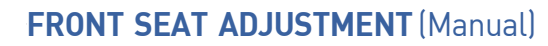

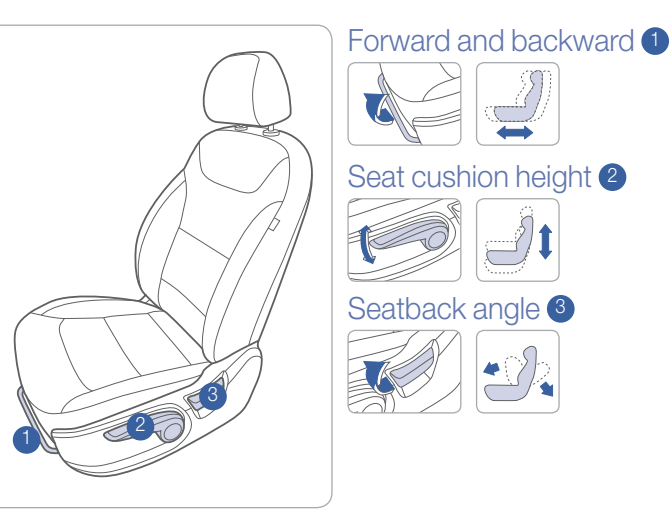

## FRONT SEAT ADJUSTMENT (Power) -

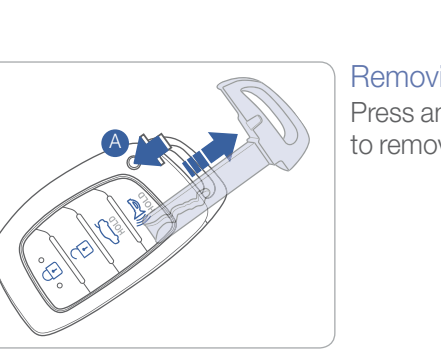

Removing the mechanical key Press and hold the release button A to remove the mechanical key.

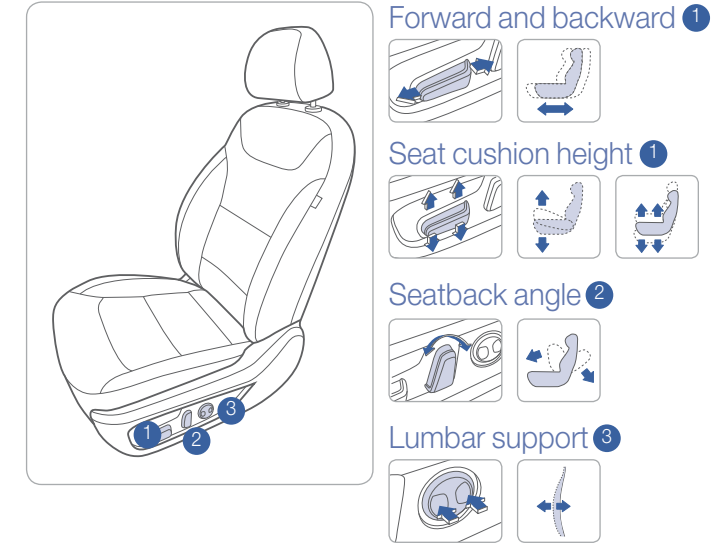

Ų

**GETTING STARTED** 

#### **HEADREST ADJUSTMENT**

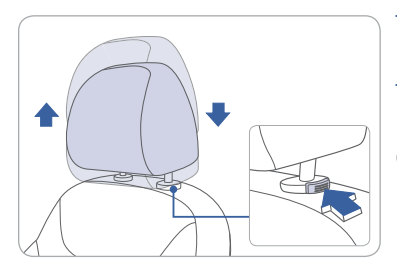

To Raise the Headrest: Pull headrest up.

To Lower the Headrest: Press lock button while pressing down on headrest.

## **SEAT BELT ADJUSTMENT** (Front seat)

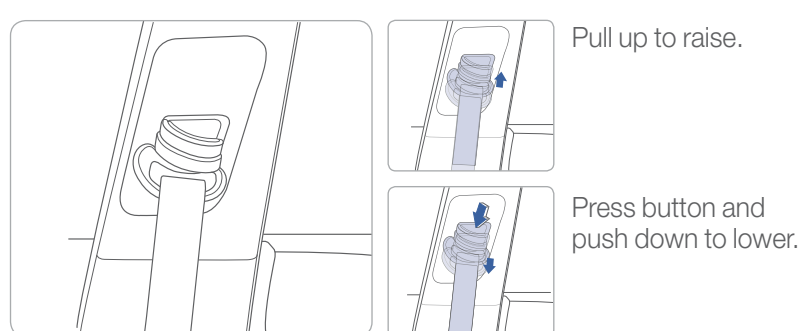

#### **ENGINE START / STOP BUTTON**

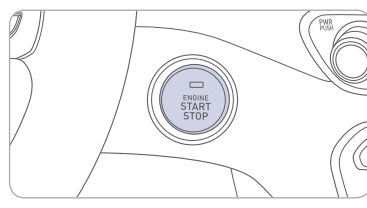

With the ignition OFF and foot OFF of brake pedal, press the Engine Start / Stop button.

• Once for ACC (Accessory) mode.

- Twice for ON mode.
- Third for OFF.

To start the vehicle in any mode (including OFF), press the Engine Start / Stop button while pressing down on the brake pedal.

To turn off the vehicle, place the shift lever in P (Park) and press the Engine Start / Stop button.

**NOTE:** If the START/STOP button is not lit and not responding, see the 12V Battery Reset Switch section in the Owner's Manual.

#### **Emergency Situations**

#### To turn the vehicle off while moving

Press the Engine Start / Stop button for more than 2 seconds or 3 times consecutively within 3 seconds.

To restart the vehicle while moving Press the Engine Start / Stop button with the shift lever in N (Neutral).

#### DRIVER POSITION MEMORY SYSTEM

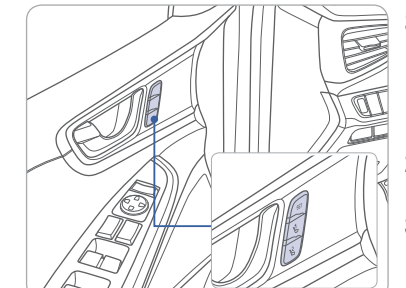

#### Storing

- 1. Adjust the driver's seat position, outside rearview mirror position and instrument panel illumination intensity.
- 2. Press the SET button. The system will beep once.
- 3. Press one of the memory buttons (1 or 2) within 4 seconds. The system will beep twice.

NOTE: The shift lever must be in P (Park).

#### Recalling

Press the desired memory button (1 or 2). The system will beep once.

#### STEERING WHEEL ADJUSTMENTS

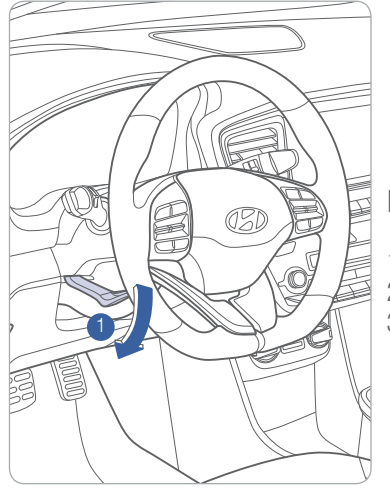

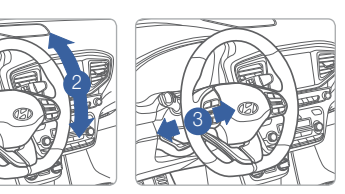

- NOTE: Do not adjust while driving.
- Pull the lever 1 down.
   Set the angle 2 and distance 3.
   Pull the lever 1 up to lock position.

#### FUEL FILLER DOOR

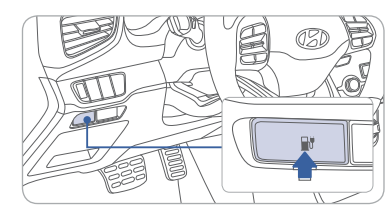

1. Push the fuel filler door opener button.

2. Remove the fuel tank cap.

NOTE: Tighten the fuel filler cap until one click is heard.

#### **12 VOLT BATTERY RESET SWITCH**

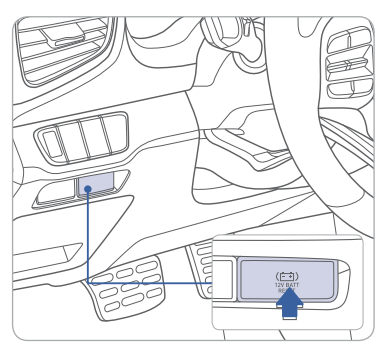

This vehicle does not have a replaceable 12V flooded lead acid battery. The 12V battery is integrated into the lithium high voltage battery assembly. Is it automatically protected against vehicle current draw when a minimum level of 12.8V 10% SOC level is reached. The 12V Battery Reset Switch has to be activated in order to start the vehicle. This should negate the need to jump start the car.

If the vehicle Start/Stop button does not respond (it has no indicator light) and the dash does not illuminate, the vehicle may be operated after the 12V Battery Reset Switch is activated per the instructions below.

- 1. Press the 12V Battery Reset switch to reconnect the 12V battery.
- 2. Start the vehicle within 15 seconds of pressing the 12V Battery Reset switch.
- 3. After starting vehicle (≠indicator on), operate the vehicle safely outdoors stopped and/or drive it for 30 minutes total to charge the 12V battery fully.

If the reset does not work due to over discharge of the 12V battery, try to jump-start the vehicle. For more detailed information, please refer to your Owner's Manual.

#### **DRIVER'S MAIN CONTROLS**

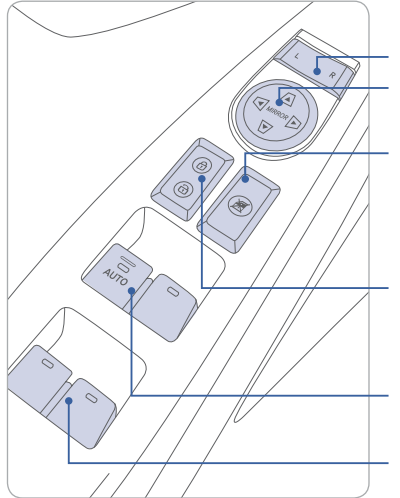

#### Side view mirror

Press the L or R button.
Adjust the mirror by using the directional switch.

#### Power window lock button

Disables the power window switches on the rear passenger doors.

#### Door lock

Locks/unlocks all doors. Window switches

- Front doors power window switches.
- Rear doors power window switches.

#### **HEADLIGHTS**

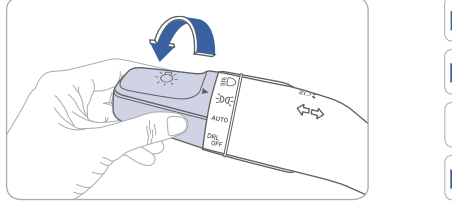

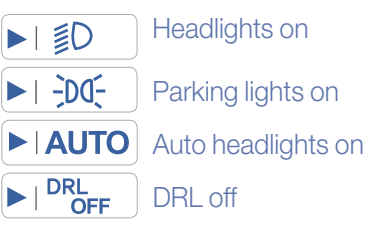

#### Headlight Delay

Headlights may stay on for 15 seconds after exiting and locking vehicle. Press the lock button on the smart key twice to turn the headlights off.

# Turn signals and lane change signals

#### Flashing headlights

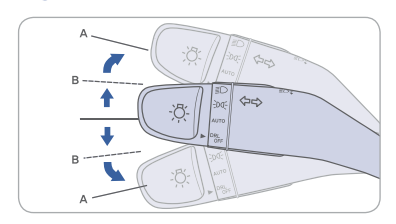

High beams

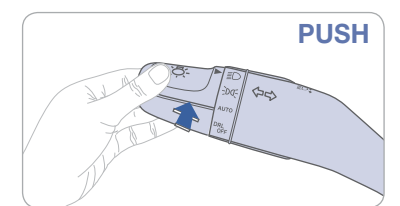

NOTE: To turn off the high beam, pull the lever towards you.

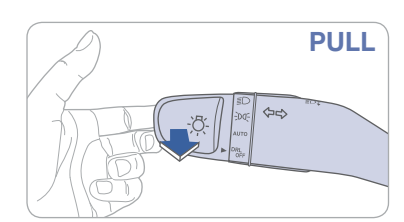

#### DYNAMIC BENDING LIGHT (DBL)

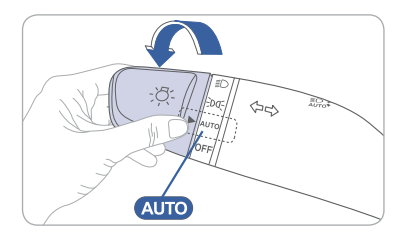

DBL uses the steering angle and vehicle speed to help keep your field of vision wide by swiveling and leveling the headlamp.

- To turn DBL on, turn the knob to the AUTO position when the vehicle is in the ready ( ) mode.
- To turn DBL off, turn the knob
- back to the former position.

#### WIPERS AND WASHER

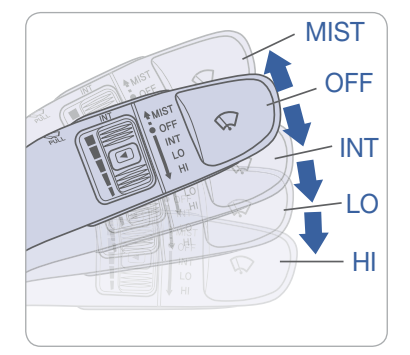

MIST - Single wipe

OFF - Off

- **INT** Intermittent wipe
- LO Low wiper speed
- HI High wiper speed

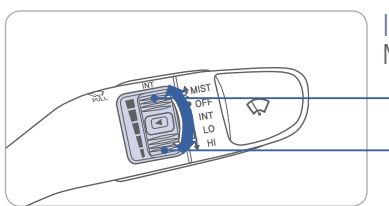

#### Intermittent wipe time adjustment Move the speed control switch

- Fast wiper speed

- Slow wiper speed

#### PULL Windshield Washer

Pull the lever gently towards you to spray washer fluid on the windshield and to run the wipers1-3 cycles.

#### SUNROOF

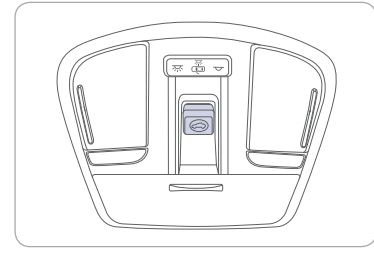

#### Sliding the Sunroof

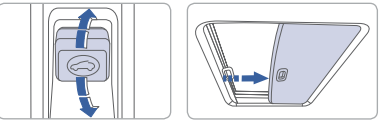

#### To open

Press the switch backward past the detent to open completely. **To close** 

Press the switch forward past the detent to close completely.

# Sunshade

The sunshade will open automatically with the sunroof when the glass panel moves.

#### Tilting the Sunroof

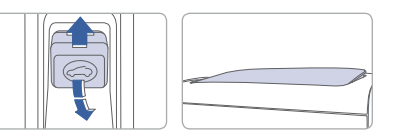

To tilt Press the switch up. To close Pull the switch forward.

10 I Quick Reference Guide

#### **INTERIOR LIGHTS**

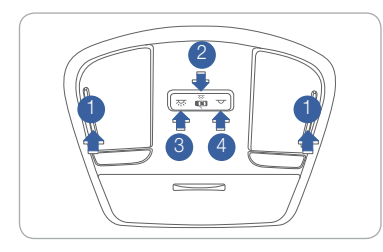

#### Front map lamp Push the switch to turn the map lamp on or off.

# Front door lamp ( 🗂 ) 2 Lights will turn on when any door is open.

Push the switch to turn the room lamp on.

FUL

Front room lamp ( , ) 4 Push the switch to turn the room lamp off.

#### CHILD-PROTECTOR REAR DOOR LOCK -

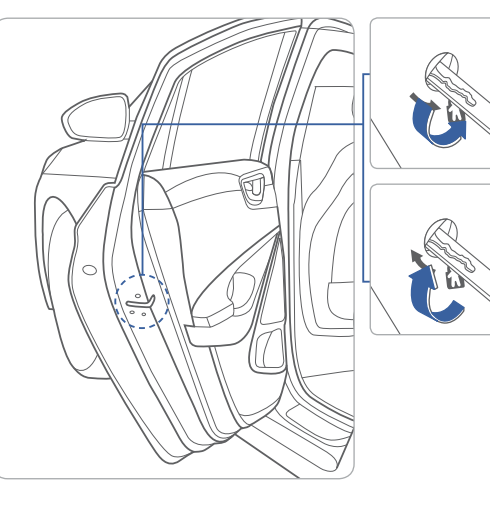

Lock Insert a key into the hole and turn it to the lock position.

#### Unlock

Insert a key into the hole and turn it clockwise to the unlock position.

#### LIFTGATE OPENING

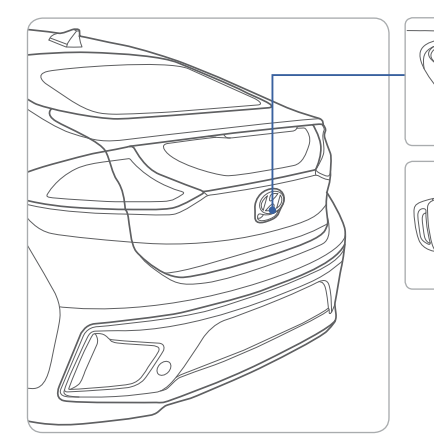

Press to open. Smart key needs to be within the range.

Press and hold.

#### **REAR SEAT FOLDING**

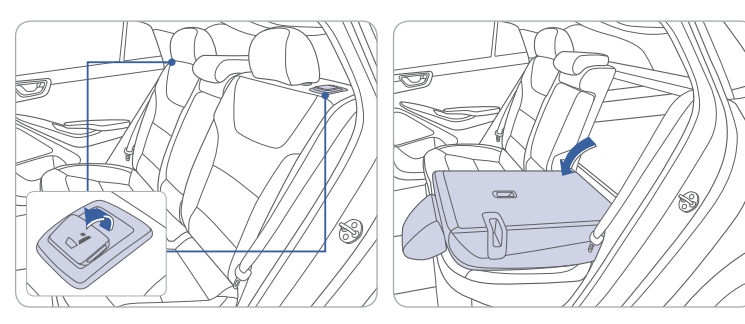

#### HOMELINK WIRELESS CONTROL SYSTEM

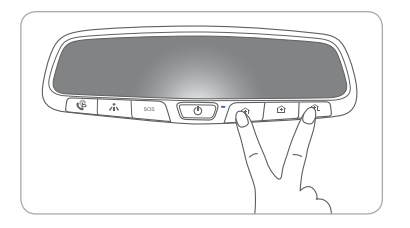

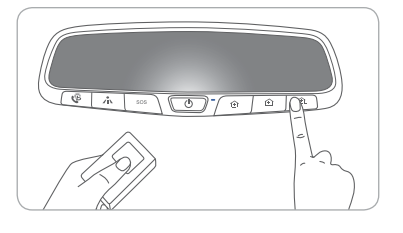

#### Standard Programming

To train most devices, follow these instructions:

- 1. For the first-time programming, press and hold the two outside buttons, HomeLink<sup>®</sup> Channel 1 and Channel 3 buttons, until the indicator light begins to flash (after 10 seconds). Release both buttons. Do not hold the buttons for over 20 seconds.
- 2. Position the end of your hand-held transmitter 1-3in. (2-8cm) away from the HomeLink<sup>®</sup> buttons while keeping the indicator light in view.
- 3. Simultaneously press and hold both the HomeLink<sup>®</sup> and the hand-held transmitter button. DO NOT release the buttons until step 4 has been completed.
- 4. While continuing to hold the buttons, the red indicator Status LED will flash slowly and then rapidly after HomeLink<sup>®</sup> successfully trains to the frequency signal from the hand-held transmitter. Release both buttons.

For more detailed information, please refer to your Owner's Manual, or visit <u>www.homelink.com</u> or call (800) 355-3515.

#### WIRELESS CELLULAR PHONE CHARGING SYSTEM

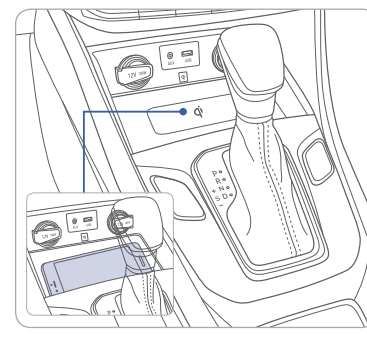

There is a wireless cellular phone charging system inside the front console. The system operates with all doors closed, and the Engine Start/Stop button in the ACC/ON/ START position.

#### NOTE:

The wireless cellular phone charging system supports only the Qi-enabled cellular phones ( $\mathbf{\Phi}$ ).

**NOTE:** Do not place any metallic items such as coins, keys on the charger. Avoid placing credit cards on the charger as they may be damaged by the magnetic field.

The charging area may be warm while using wireless charging.

#### SEAT WARMER (Front seat)

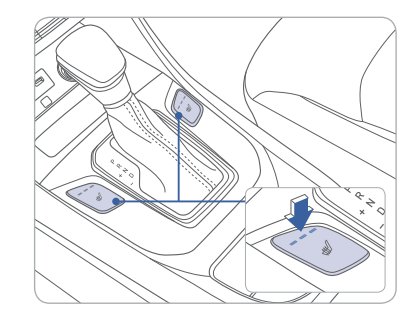

Each time you push the button, the setting is changed as follows:

If you want to turn it off immediately, press and hold the button.

#### HIGH VOLTAGE BATTERY COOLING DUCT

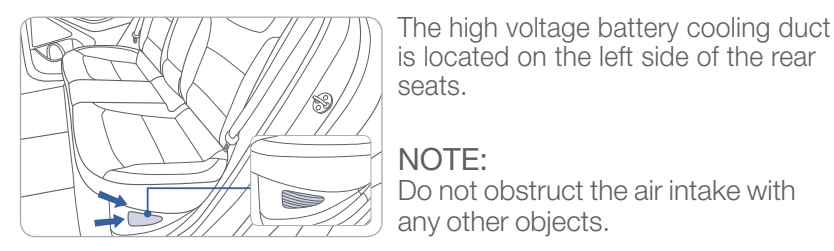

#### **REAR VIEW CAMERA**

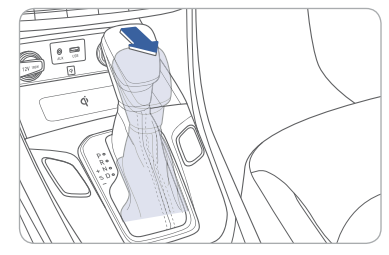

When the shift lever is moved to R(Reverse), the rear view camera displays the area behind the vehicle.

#### CLOCK ADJUSTMENT

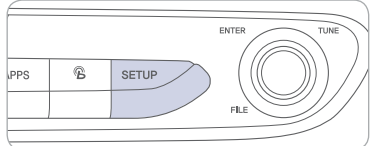

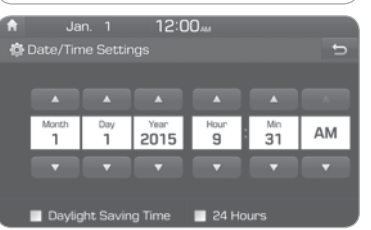

- 1. Press the SETUP button on the audio head unit.
- 2. Select Date/Time.
- 3. Select the desired items.

#### Date/Time

Tap the up/down arrows to increase/ decrease the values in the screen.

#### 24 Hours

The time display is set in 24-hour format.

**Daylight Saving Time** The daylight saving time(DST) is applied.

#### With Navigation

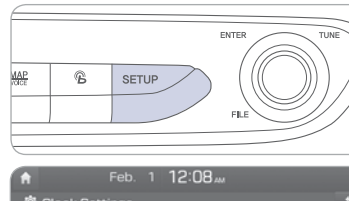

| 🛱 Clock Settings      | 1 |
|-----------------------|---|
|                       |   |
| GPS Time              |   |
| Daylight Savings Time |   |
| Time Zone<br>Eastern  |   |
| 24 Hours              |   |

#### 1. Press the SETUP button on the navigation head unit.

- 2. Select Clock.
- 3. Select the desired items.

#### GPS time

Displays time according to the received GNSS(Global Navigation Satellite System) time.

#### **Daylight Saving Time**

The daylight saving time(DST) is applied.

#### 24 Hours

The time display is set in 24-hour format.

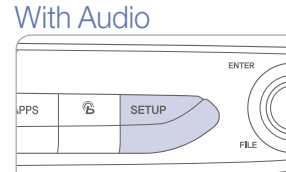

#### 

FEATURES AND CONTROLS

#### **INSTRUMENT CLUSTER**

#### Type A

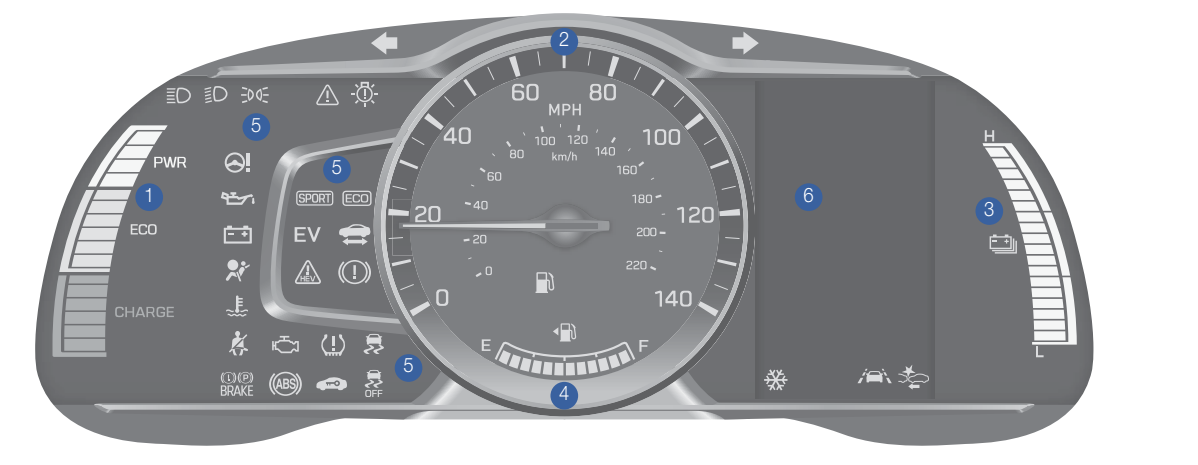

#### Type B

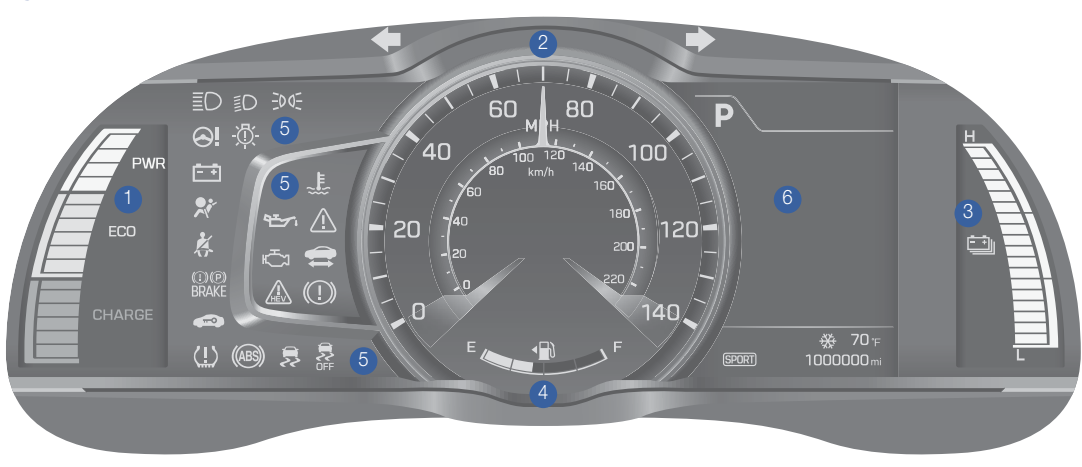

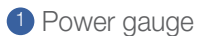

#### 2 Speedometer

- 3 Battery SOC (State of Charge) gauge
- 4 Fuel gauge
- 5 Warning and indicator lights
- 6 LCD display (including Trip computer)

|       | WARNINGS AN                                            | D INI                    | DICATORS                                                             |               |                                                              |
|-------|--------------------------------------------------------|--------------------------|----------------------------------------------------------------------|---------------|--------------------------------------------------------------|
| =     | Ready indicator                                        |                          | Service warning<br>light                                             | EV            | EV mode indicator                                            |
| ×     | Air bag warning light                                  | ×                        | Seat belt<br>warning light                                           |               | Regenrative brake warning light                              |
| (ABS) | Anti-lock Brake<br>System (ABS)<br>warning light       | (ABS)<br>(D)(P)<br>BRAKE | Electronic Brake force<br>Distribution (EBD)<br>System warning light |               | Electric Power Steering<br>(EPS) warning light               |
| Ċ     | Malfunction Indicator<br>Lamp (MIL)                    | ÷ŧ                       | Charging system warning light                                        | 9 <u>-</u> 7, | Engine oil pressure<br>warning light                         |
|       | Low fuel level warning light                           | <u>پل</u>                | Engine coolant<br>temperature warning<br>light                       | <u>(!)</u>    | TPMS Malfunction /<br>Low tire pressure<br>warning light     |
|       | Master warning light                                   | 5                        | Electronic Stability<br>Control (ESC)<br>Indicator Light             | OFF           | Electronic Stability<br>Control (ESC) OFF<br>indicator light |
|       | Immobilizer indicator                                  | <b>*</b> *               | Turn signal indicator<br>light                                       | ≣D            | High beam indicator<br>light                                 |
| €DO€  | Light ON indicator<br>light                            | -Ö                       | Exterior light warning light                                         | ଁ ଓ CRUISE    | Cruise indicator                                             |
| SET   | Cruise SET indicator                                   | (SPORT)                  | SPORT mode indicator                                                 | ECO           | ECO mode indicator                                           |
| ⇒t⊊   | Autonomous<br>Emergency Braking<br>(AEB) warning light |                          | Lane Departure<br>Warning System<br>(LDWS) Indicator                 |               |                                                              |

#### **POWER GAUGE**

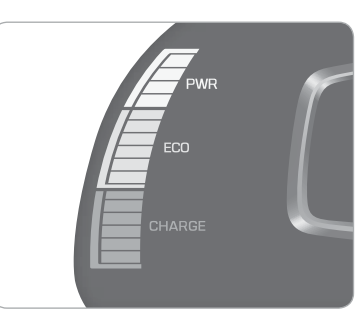

The power gauge indicates whether the current driving condition is fuel efficient or not.

#### CHARGE

Shows that the energy made by the vehicle is being converted to electrical energy. (Regenerated energy)

#### ECO

Shows that the vehicle is being driven in an Eco-friendly manner.

#### POWER

Shows that the vehicle is exceeding the Eco-friendly range.

#### Main indicators in cluster for Hybrid Vehicle

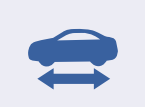

#### Ready indicator

When the vehicle is ready to be driven, this indicator is illuminated.

When the ready indicator goes off or blinks, we recommend the vehicle be checked by an authorized HYUNDAI dealer.

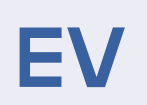

#### EV mode indicator

This indicator illuminates when the vehicle is driven by the electric motor.

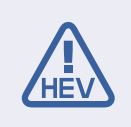

#### Service warning light

If a problem with the hybrid vehicle control system occurs, the service warning light will illuminate. We recommend the vehicle be checked by an authorized HYUNDAI dealer.

# HYBRID BATTERY SOC(STATE OF CHARGE) GAUGE

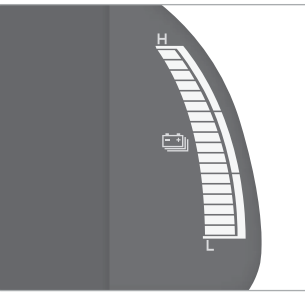

This gauge indicates the remaining hybrid battery power. If the SOC is near the "L (Low)" level, the vehicle automatically operates the engine to charge the battery.

#### **INSTRUMENT PANEL ILLUMINATION** -

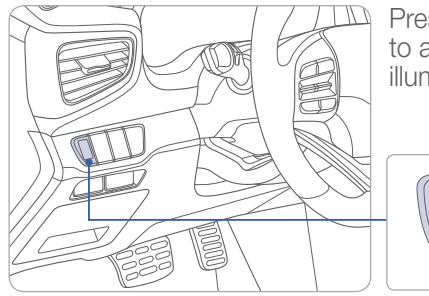

Press the illumination control button to adjust the instrument cluster illumination brightness.

#### LCD DISPLAY MODES -

#### Type A

| Modes              | Symbol      | Description                                                                                                    |
|--------------------|-------------|----------------------------------------------------------------------------------------------------|
| Trip Computer      | A           | This mode displays driving information like the tripmeter, fuel economy, etc.                                                         |
| Turn By Turn (TBT) | r -         | This mode displays the state of the navigation.                                                                                       |
| SCC/LDWS           |             | This mode displays the state of the Smart<br>Cruise Control (SCC) and Lane Departure<br>Warning System (LDWS).                        |
| A/V                | 5           | This mode displays the state of the A / V (Audio / Video) system.                                                                     |
| Information        | 🔍 or 🕂 or 👍 | This mode displays the service interval (mileage<br>or days) and warning messages related to the<br>Blind Spot Detection system, etc. |
| User Settings      | ¢           | In this mode, you can change settings of the doors, lamps, etc.                                                                       |

#### LCD DISPLAY CONTROL

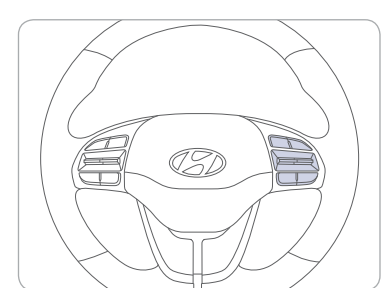

1 INODE button for changing modes

2 ∧, ∨: MOVE switch for changing items

**3** OK : SELECT / RESET button for setting or resetting the selected item

Type A

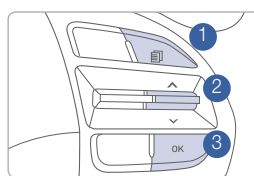

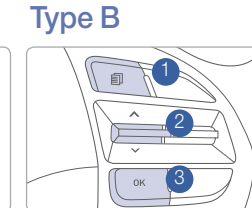

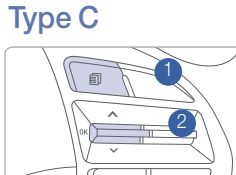

#### Type B

| Modes                               | Symbol | Explanation                                                                                                    |
|-------------------------------------|--------|----------------------------------------------------------------------------------------------------|
| Trip Computer                       | a      | This mode displays driving information such as the tripmeter, fuel economy, etc.                                                                                                    |
| Turn By Turn (TBT)<br>(if equipped) | ſ      | This mode displays the state of the navigation.                                                                                                    |
| Assist                              |        | <ul> <li>This mode displays the state of the Smart<br/>Cruise Control (SCC) and Lane Departure<br/>Warning System (LDWS).</li> <li>This mode displays information related to<br/>Tire Pressure.</li> </ul> |
| User Settings                       | \$     | In this mode, you can change settings of the doors, lamps, etc.                                                                                                    |
| Warning                             |        | This mode displays warning messages related to the Blind Spot Detection system, etc.                                                                                                    |

#### 

#### 

#### FEATURES AND CONTROLS

#### AUTOMATIC CLIMATE CONTROL

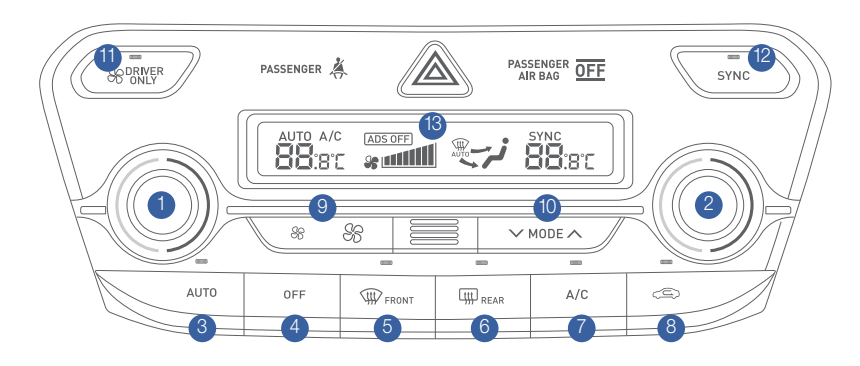

- 1 Driver's temperature control knob 8 Air intake control button
- 2 Passenger's temperature control konb 9 Fan speed control button
- 3 AUTO (automatic control) button
- 4 OFF button
- 5 Front windshield defrost button
- 6 Rear window defrost button
- Air conditioning button

- - 10 Mode selection button
  - 1 Driver only button
  - 12 SYNC button
  - 13 Climate control information screen

#### DEFOGGING/DEFROSTING

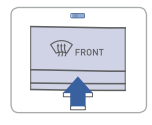

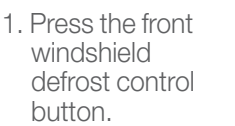

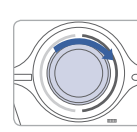

2. Set the temperature control to the warmest setting.

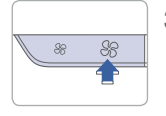

3. Set the fan speed to the highest settina.

NOTE: To reduce the tendency of the glass fogging and also to improve visibility, keep the interior surface of the windshield clean by wiping it with a clean cloth and glass cleaner. In addition, select air intake control to the outside (fresh) air position whenever possible while operating the vehicle.

#### SYSTEM OFF

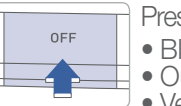

- Pressing the OFF button will place the system in the OFF mode.
- Blower will turn off. • Outside (fresh) air position will be selected.
- Vented air will be at last set temperature.

#### MODE SELECTION

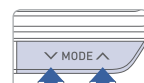

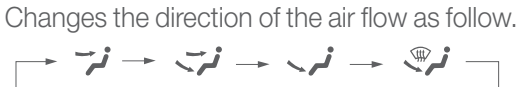

#### AIR INTAKE CONTROL

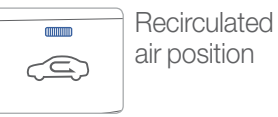

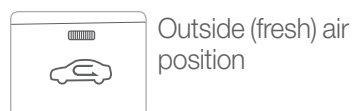

#### SYNC BUTTON

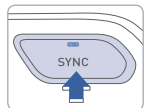

Press the SYNC button to adjust the driver and passenger side temperature and air flow direction equally.

#### **DRIVER ONLY**

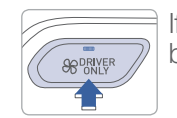

If you press the DRIVER ONLY button, cold air mostly blows in the direction of the driver's seat.

#### AUTOMATIC HEATING / AIR CONDITIONING

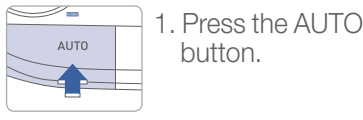

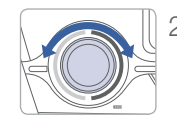

2. Set the temperature control to the desired settina.

Controls the modes, fan speeds, air intake and air-conditioning automatically.

#### **REAR WINDOW DEFROSTER**

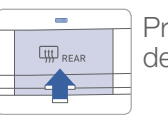

Press to activate/deactivate the rear window defroster.

#### **STEERING WHEEL AUDIO CONTROL**

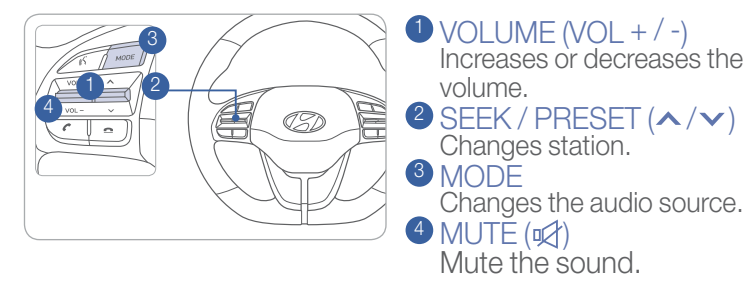

#### To Answer a Call:

• Press the *C* button on the steering wheel.

To Reject a Call:

• Press the <u>button</u> on the steering wheel.

To Adjust Ring Volume: • Use the VOLUME buttons on the steering wheel.

To Transfer a Call to the Phone

(Private call on handset – do not use while driving):
Press and hold the f button on the steering wheel until the audio system transfers a call to the phone.

To Finish a Call:

• Press the <u>button</u> on the steering wheel.

#### Bluetooth® PHONE CALL OPERATIONAL TIPS

In the following situations you or the other party may have difficulty hearing each other:

- 1. High level yolume may result in distortion and echo. Keep the Bluetooth<sup>®</sup> volume to a low level.
- 2. When driving on a rough road, high speeds and/or with the window open.
- 3. When the air conditioning vents are facing the microphone and/or when the air conditioning fan is at the max speed.

#### Steering wheel bluetooth<sup>®</sup> control

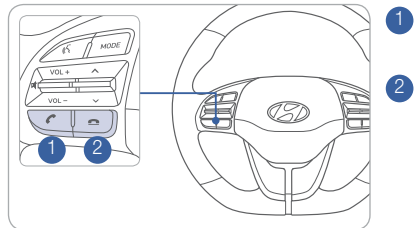

1 CALL

Places and transfers calls.

2 FND Ends calls or cancels functions.

#### Making a call using voice recognition: 🐇

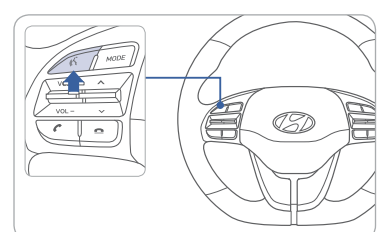

Press 4 button on the steering wheel control to activate voice recognition.

Press and hold 🕊 button to end voice recognition.

#### Calling by Name:

- 1. Press the «S button.
- 2. Say the following command:
  "Call <John Smith>": Connects the call to John.
  - "Call <John Smith> on <on Mobile / at Work / at Home / on Other>": Connects the call to John's Mobile, Work, Home, or Other phone number.

# **Dialing by Number:** 1. Press the K button.

- 2. Say "Dial Number."
- 3. Say desired phone number. For complete list of commands, refer to vour Owner's Manual.

**NOTE:** Android Auto and Apple CarPlay are also available.

#### **VOICE RECOGNITION TIPS**

Your vehicle is equipped with Voice Recognition technology which allows drivers to operate their phones without having to take their eyes off the road to minimize distractions.

Voice recognition performance may be affected if driving with windows and sun roof open; when the heating-cooling system is on; when passing in a tunnel or when driving on rugged and uneven roads.

#### Quick reference on using voice commands

To start voice command, press the  $\sqrt[6]{k}$  key, the following commands are available:

| Command                   | Function                                                          |  |
|---------------------------|-------------------------------------------------------------------|--|
| Call                      | Displays downloaded Contacts.                                     |  |
| Call <name></name>        | Calls <name> saved in Contacts.</name>                            |  |
| Dial Number               | Displays a screen where you can say a phone number to dial.       |  |
| Dial <phone #=""></phone> | You can directly say the number to call.<br>ex) Dial 111 555 1234 |  |
| Redial                    | Directly calls at the number that you last dialed.                |  |
| Call History              | Displays your Call History.                                       |  |

#### **BLUETOOTH® PHONE OPERATION**

#### Phone setup (pairing phone) with Audio

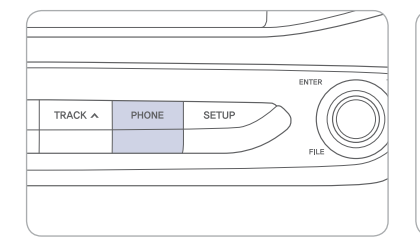

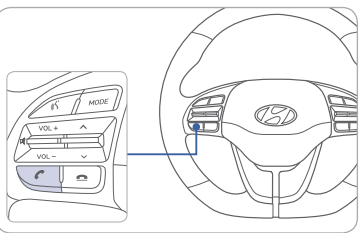

1. Press the PHONE button in the head unit or CALL button in the steering wheel remote control.

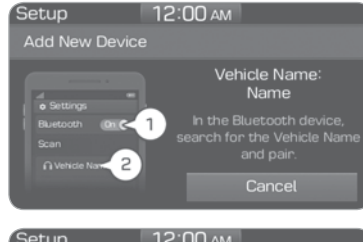

2. Search for the device name as displayed on your mobile phone and pair.

| Setup                                                            | р 12:00 ам      |  |
|------------------------------------------------------------------|-----------------|--|
| Add N                                                            | New Device      |  |
|                                                                  | Passkey: 680276 |  |
| Please check the passkey<br>on your Bluetooth device and confirm |                 |  |
|                                                                  | Cancel          |  |

3. Confirm the 6-digit passkey displayed on the audio screen and the Bluetooth device are identical.

Press OK in your Bluetooth device.
 Pairing is complete.

NOTE: Vehicle must be parked to complete pairing process.

#### Phone setup (pairing phone) with Navigation

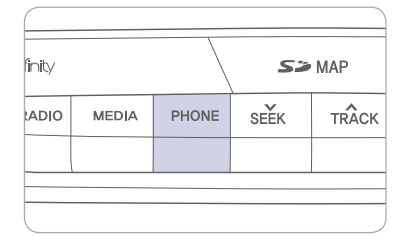

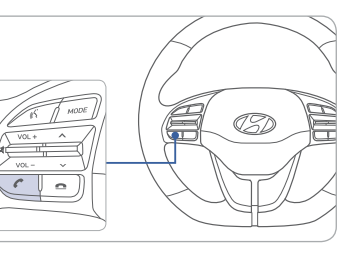

- 1. Press the PHONE button in the head unit or CALL button in the steering wheel remote control.
- 2. Pair your car after your mobile phone detects the Bluetooth device.
- 3. Enter the passkey or accept the authorization popup.
- 4. Connect Bluetooth.
- NOTE: Vehicle must be parked to complete pairing process.

#### **BLUE LINK TELEMATICS SYSTEM**

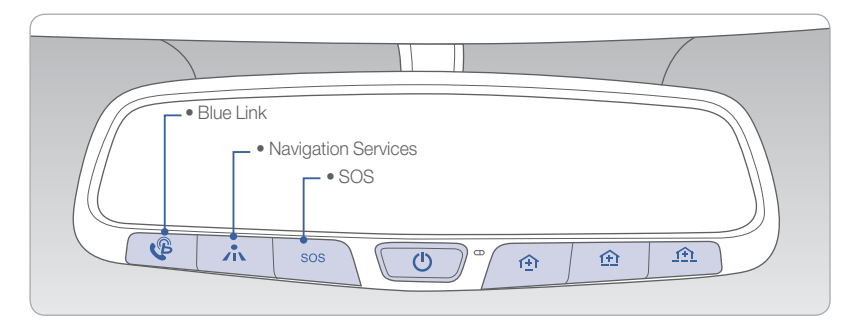

Blue Link subscription is required. To enroll, please visit your dealership or MyHyundai.com.

Press the  $\mathcal{C}$  button to access the voice-response menu of services.

- You can say:
- Service Link Roadside Assistance Blue Link Account Services Help Cancel

For vehicles equipped with factory-installed navigation, press the button for Destination Voice Search Powered by Google™.

Press the SOS button for SOS Emergency Assistance.

Visit HyundaiBlueLink.com for more information or refer to your Blue Link User's Manual for detailed information on system operation.

For immediate assistance with subscription services, please call 1-855-2BLUELINK (1-855-225-8354).

 $Google^{TM}$  is a registered trademark of Google, Inc.

#### MyHyundai with Blue Link App

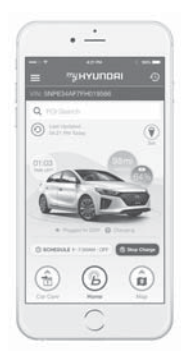

You can download the MyHyundai with Blue Link app to your compatible smart phone from the following sites:

iPhone<sup>®</sup> – Apple<sup>®</sup> App Store
 Android<sup>™</sup> – Google Play<sup>™</sup>

Visit HyundaiBlueLink.com FAQs to see a list of compatible devices.

Scan to learn more about the MyHyundai mobile app and Remote features

#### Remote Climate Control

Remote Climate Control\* enables you to remotely enable climate control and turn on the front window defroster, ensuring a warm or cool car is ready to go when you are.

• Store this feature, you must have a Blue Link Personal Identification Number (PIN). To create or change your PIN, log in to www.MyHyundai.com.

#### Remember:

- Remote Start will automatically shut off after 15 minutes or after selected engine timer runs out.
- To continue to operate the vehicle, the proximity key must be inside the vehicle with the driver, prior to pressing the brake and being able to move the gearshift from the P (Park) position.

**NOTE:** Remote Climate Control is not available on all models. Remote Climate Control is only available for Push Start equipped vehicle with an Automatic Transmission. Remote Climate Control with Climate Control additionally requires Fully Automatic Temperature Control.

#### Preconditions:

- Ignition is OFF
- Alarm is armed (i.e., vehicle locked by key fob Remote Door Lock)
- Gearshift level is in the P (Park) position
- Brake pedal is not depressed
- Engine hood is securely closed
- All the doors are closed and locked
- The tailgate or trunk lid is closed
- The security / panic system is not activated
- The proximity key is not inside the vehicle
- The battery power is not low
- Vehicle is located in an open area
- It has been less than 4 days since last vehicle ignition off
- Vehicle located in area with good cell reception

#### Remote Climate Control will terminate:

- After 15 minutes or after selected engine timer runs out
- Brake is pressed without the proximity key inside the vehicle
- Alarm is triggered without the proximity key inside the vehicle
- Door / trunk is opened from inside the vehicle

**Notice:** Laws in some communities may restrict the use of the features that remotely start the engine. For example, some laws may require a person using the remote start feature to have the vehicle in view when doing so, or limit the length of time a vehicle engine may idle. Please check local and state regulations for any requirements and restrictions on remote starting of vehicles and engine idling time.

#### WARNING!

Do not remote start vehicle in an enclosed environment (i.e., closed garage). Prolonged operation of a motor vehicle in an enclosed environment can cause a harmful build-up of carbon monoxide. Carbon monoxide is harmful to your health. Exposure to high levels of carbon monoxide can cause headaches, dizziness or in extreme cases unconsciousness and / or death. Do not leave children or animals unattended in a vehicle while using the remote start function.

#### **CAUTION!**

If the vehicle's windshield wipers are left on when the vehicle was last driven, then the wipers will turn on if the remote start function is activated. To avoid damage to the wiper blades (i.e., due to heavy ice or snow accumulated on the windshield), please always turn the vehicle's windshield wipers off when parking the vehicle.

#### NAVIGATION

Basic features on map screen

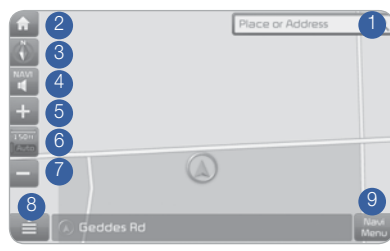

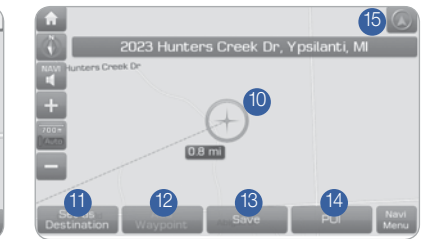

- 1 Place button : Go to the Place menu.
- <sup>2</sup> Home button : Go to the Home screen.
- 3 Map button : Change the map view mode.
- 4 NAV volume button : Adjusts the volume.
- <sup>5</sup> Zoom in button : Zoom the map view screen in.
- 6 Map scale display : Set the zoom level automatically according to the guidance.
- **7** Zoom out button : Zoom the map view screen out.
- 8 Quick menu button : Quick and easy selection of a destination and options.
- 9 NAV button : Enter the navigation menu screen.
- 10 Map scroll mark : Touch to scroll the map.
- Destination button : Quick and easy selection of a destination from the map screen.
- <sup>(2)</sup> Waypoint button : Set a waypoint to the current route.
- <sup>(3)</sup> Save button : Save frequently used address to address book.
- <sup>(4)</sup> POI button : Find a POI(Point Of Interest) around the current position.
- <sup>(5)</sup> Vehicle position mark : View the vehicle's current position on the map screen.

#### Destination search screen

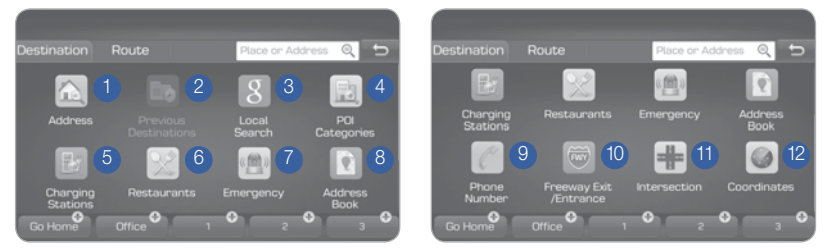

Press [NAV] on the map screen and, finds a destination by using the [Destination] menu.

- 1 Address : Set destination by address search.
- Previous destinations : Select from previously inputted addresses and POIs.
- 3 Local search : Runs Google Local Search.
- 4 POI categories : Select the desired item in the sub-categories.
- <sup>5</sup> Charging stations : Select the desired destinations among the searched charging stations.
- 6 Restaurants : Select the desired destination among the searched restaurants.
- Emergency : Select the desired destination among the searched emergency facilities.
- 8 Address Book : Search the destination with the address book.
- 9 Phone Number : Search the destination by phone number.
- Preeway Exit/Entrance : Type freeway name and exit/entrance to search by freeway exit/entrance.
- 1 Intersection : Type 1st Street name, the State, 2nd Street name.
- <sup>(2)</sup> Coordinates : You can find a destination by entering the coordinates of latitude and longitude.

## AUX, USB AND iPod® PORT

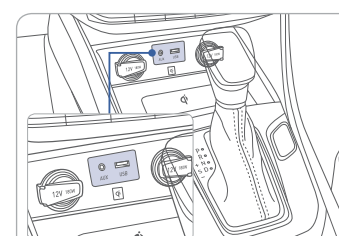

Use the input jack to connect an external audio device and listen to it through the audio system in your vehicle.

iPod® is a trademark of Apple, Inc.

#### TIRE PRESSURE MONITORING SYSTEM (TPMS) -

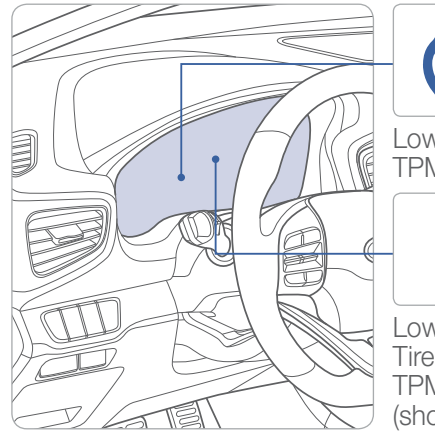

Low Tire Pressure Indicator / TPMS Malfunction Indicator

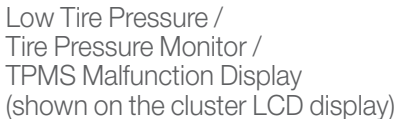

#### LOW TIRE PRESSURE INDICATOR

Illuminates if one or more of your tire is significantly under-inflated.

#### TPMS MALFUNCTION INDICATOR

Blinks for approximately one minute, then remains illuminated when there is a malfunction with the TPMS. Inspect all Tires and adjust the Tire pressure to specification. If the lamp remains illuminated, we recommend the vehicle be checked by an authorized HYUNDAI dealer.

# LOW TIRE PRESSURE / TIRE PRESSURE MONITOR / TPMS MALFUNCTION DISPLAY(LCD DISPLAY)

Tire pressures will display after driving a short distance. If a tire pressure drops lower than predetermined specification, the Low Tire Pressure Indicator () will illuminate and the LCD display will indicate Tire(s) requiring air. Recommended tire pressure is located on the placard that can be found on the driver's side door pillar.

#### **DUAL CLUTCH TRANSMISSION**

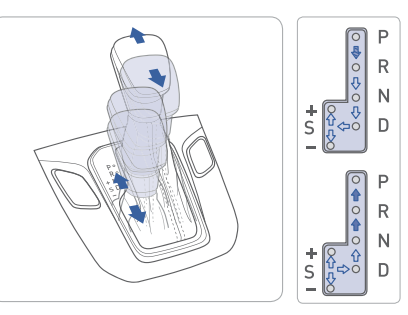

- (1): Depress the brake pedal and press the shift button while moving the shift lever.
- () : Press the shift button while moving the shift lever.
- $(\Box)$ : The shift lever can freely operate.

#### Manual shift mode

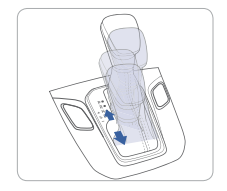

Shift the lever from D into the manual gate to activate manual shift mode. Manual shift mode is a recalibrated automatic mode that will hold gears longer and downshift at higher RPM for a more dynamic driving style.

#### ECO/SPORT mode

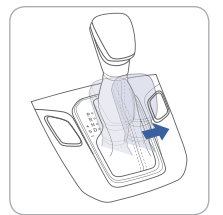

#### ECO mode

If you drive the vehicle with the shift lever in D (Drive), the vehicle will automatically change to ECO mode. The ECO indicator will illuminate on the instrument cluster.

When driving in ECO mode, the vehicle improves fuel efficiency for eco-friendly driving.

#### SPORT mode

If you drive the vehicle with the shift lever in S (Sport), the vehicle will automatically change to SPORT mode. The SPORT indicator will illuminate on the instrument cluster.

Sport mode provides a sporty feel and may have heavier steering effort. In Sport mode, the fuel efficiency may decrease.

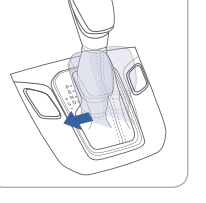

#### NOTE: Dual Clutch Transmission characteristics

The new technology of the Dual Clutch Transmission is different from a traditional automatic or manual transmission:

- The Dual Clutch Transmission is an automatically shifting manual transmission.
- Dual Clutch Transmission utilizes two clutches connected to a computer-controlled manual gearbox. It provides the convenience of a transmission that shifts automatically, with the efficiency of a manual transmission.
- When you turn the engine on and off, you may hear clicking sounds as the system goes through a self test.
- This is a normal sound for the Dual Clutch Transmission.
- When you stop on a hill, if you remove your foot from the brake pedal, the vehicle will remain stationary for approximately two seconds to help prevent the vehicle from rolling backwards. If you depress the accelerator pedal during the two second interval, the vehicle will accelerate.

If you wait more than two seconds, the vehicle will enter creep mode and may roll backwards if the hill is steep.

#### Caution

- You should always use the foot brake to hold the car on a hill until you are ready to drive. Using creep mode to hold the car on a hill may damage the clutch.
- If the clutch becomes overheated by excessive use of the clutch to hold on a hill, you may notice a shudder feeling and a blinking display on the instrument cluster. When this occurs, the clutch is disabled until the clutch cools to normal temperatures. If this occurs, pull over to a safe location, shift into P (Park) and apply the foot brake for a few minutes.

#### VIRTUAL ENGINE SOUND SYSTEM(VESS)

The Virtual Engine Sound System generates engine sound for pedestrians to hear vehicle sound because there is limited sound while motor power is used.

#### **ELECTRONIC STABILITY CONTROL (ESC)**

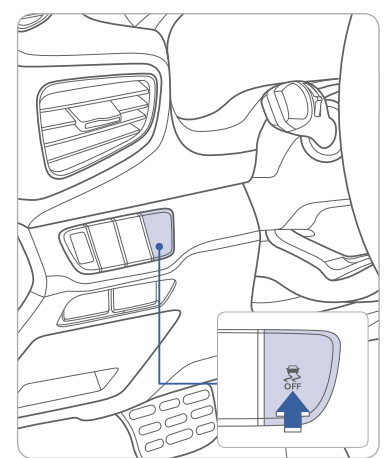

The ESC system is an electronic system designed to help the driver maintain vehicle control under adverse conditions.

ESC automatically selects the ON position when the engine is started.

To turn off Traction Control Press the ESC OFF button shortly.

# To turn off Traction & Stability Control

Press the ESC OFF button for more than 3 seconds.

#### LANE DEPARTURE WARNING SYSTEM (LDWS)

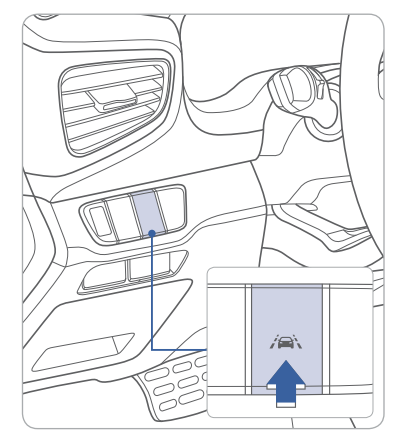

The Lane Departure Warning System detects the lane on the road and warns the driver if the vehicle leaves the lane. The system operates when the vehicle speed is over 40 mph.

- To turn on the LDWS, press the LDWS switch.
- To turn off the LDWS, press the switch again.

#### BLIND SPOT DETECTION SYSTEM (BSD)

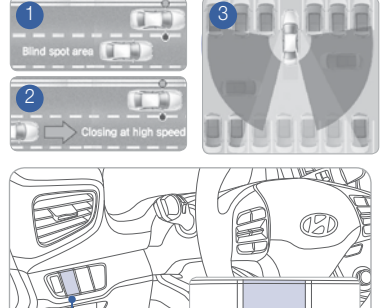

The BSD (Blind Spot Detection) system uses a radar sensor to alert the driver while driving. It monitors the rear area of the vehicle and provides information to the driver.

- 1 Blind Spot Detection
- 2 Lane Change Assist3 Rear Cross Traffic Alert
- To turn on the BSD, press the BSD button (indicator illuminated).
- To turn off the BSD, press the BSD button again.

The system will activate if vehicle speed exceeds 20 mph.

#### **Rear Cross Traffic Alert**

When the vehicle is in R (Reverse), the system provides an alert if a vehicle is approaching from the sides.

#### **AUTONOMOUS EMERGENCY BRAKING (AEB)**

#### Type A

Type B

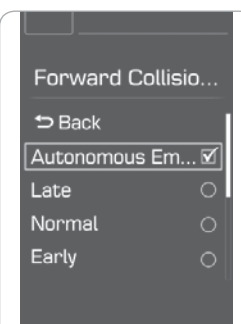

The Autonomous Emergency Braking (AEB) system is designed to detect and monitor the vehicle ahead or detect a pedestrian in the roadway through radar signals and camera recognition to warn the driver that a collision is imminent, and if necessary, apply emergency braking.

To activate the system,

#### Cluster type A

Select "User Settings → Driving Assist → Forward Collision Warning → Autonomous Emergency Braking"

#### Cluster type B

Select "User Settings → Driving Assist → Autonomous Emergency Braking" The system deactivates, when the system setting is cancelled.

Driving Assist Dack Smart Cruise Co... > Autonomous Em... Forward Collision... > Rear Cross Traffi....

#### CRUISE CONTROL/SMART CRUISE CONTROL

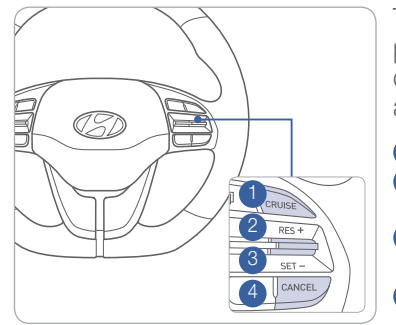

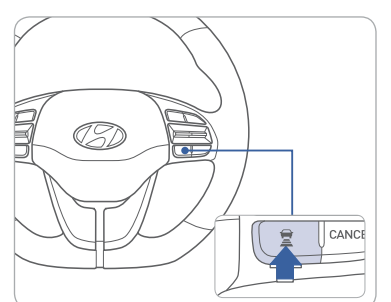

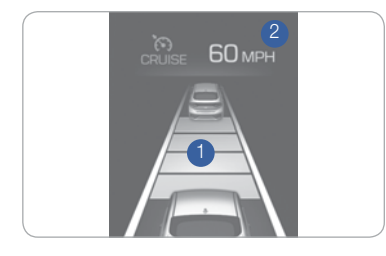

The Cruise Control system allows you to program the vehicle to maintain a constant speed without depressing the accelerator pedal.

- To turn on/off the cruise control.
   To resume or increase the cruise control speed.
- 3 To set or decrease the cruise control speed.
- 4 To cancel the cruise control.

# Setting Vehicle Distance (Smart Cruise Control only)

This system allows you to program the vehicle to maintain constant speed and distance without depressing the accelerator or brake pedal.

The vehicle to vehicle distance (1) will automatically activate when you set the cruise speed (2).

Each time the vehicle distance set button is pressed, the vehicle to vehicle distance changes as following:

If your vehicle is equipped with Smart Cruise Control and you wish to eliminate the vehicle distance function, you can change cruise control setting to a standard setting. Press the Cruise Control button on the steering wheel to turn on the Cruise Control. Then press and hold the vehicle distance button for more than 2 seconds to toggle between the Smart Cruise Control (SCC) and Cruise Control (CC) mode. Please refer to your Owner's Manual for more information.

#### **HYBRID DRIVING TIPS**

The following tips may help benefit you to maximizing fuel economy and experience Hybrid vehicle driving.

#### Common practice:

- Check tire pressure
- Roll windows up when driving
- Properly maintain your vehicle
- Turn A/C off

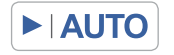

Set headlight switch to AUTO or OFF when not in use. This will help preserve vehicle battery charge.

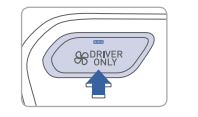

Use the DRIVER ONLY button with no front passenger. This will help reduce energy consumption.

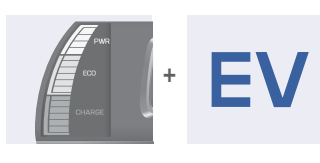

Try to drive in an eco-friendly manner and maintain EV Mode indicator to illuminate as much as possible.

#### Driving suggestions to improve fuel economy:

- Drive smoothly.
- Accelerate at moderate speed.
- Try to maintain your speed with traffic to prevent unnecessary speed adjustments.
- Always maintain a safe driving distance from the vehicle in front of you so you can avoid unnecessary braking.

#### IONIQ CUSTOMER DELIVERY CHECKLIST

| CUSTOMER NAME    | DEALERSHIP NAME |
|------------------|-----------------|
|                  |                 |
| SALES CONSULTANT | DATE            |
|                  |                 |
| VIN              |                 |
|                  |                 |

#### BEFORE DELIVERY

SET TIRE PRESSURE LF\_\_\_\_RF\_\_\_\_RR\_\_\_LR\_\_\_ □ VERIFY VEHICLE IS CLEAN, IN GOOD CONDITION, FREE OF CHIPS AND SCRATCHES · CLEAN WINDSHIELD AND BACK WINDOW □ ENSURE FLOOR MATS ARE SNAPPED INTO PLACE

| 44 I Quick Reference Guide | HYUNDAI | IONIQ HYBRID | Quick Reference Guide I 45 | Email            |      |               |      |
|----------------------------|---------|--------------|----------------------------|------------------|------|---------------|------|
|                            |         |              |                            |                  |      |               |      |
|                            |         |              |                            | Customer         |      |               | Date |
|                            |         |              |                            | Sales Consultant | Date | Sales Manager | Date |
|                            |         |              |                            |                  |      |               |      |
|                            |         |              |                            |                  |      |               |      |
|                            |         |              |                            |                  |      |               |      |
|                            |         |              |                            |                  |      |               |      |

#### HYUNDAI VEHICLE OWNER PRIVACY POLICY

Your Hyundai vehicle may be equipped with technologies and services that use information collected, generated, recorded or stored by the vehicle. Hyundai has created a Vehicle Owner Privacy Policy to explain how these technologies and services collect, use, and share this information.

You may read our Vehicle Owner Privacy Policy on the Hyundaiusa.com website at https://www.hyundaiusa.com/owner-privacy-policy.aspx If you would like to receive a hard copy of our Vehicle Owner Privacy Policy, please contact our Customer Connect Center at:

Hyundai Motor America Hyundai Customer Connect Center P.O. Box 20850 Fountain Valley, CA 92728-0850 800-633-5151 consumeraffairs@hmausa.com

Hyundai's Customer Connect Center representatives are available Monday through Friday, between the hours of 5:00 AM and 7:00 PM PST and Saturday and Sunday between 6:30 AM and 3:00 PM PST (English). For Customer Connect Center assistance in Spanish or Korean, representatives are available Monday through Friday between 6:30 AM and 3:00 PM PST.